# CVP VXMLサーバのさまざまなインターフェイ スでTLS 1.2を有効にする方法

# 内容

概要
前提条件
要件
使用するコンポーネント
背景説明
VXMLサーバのTLSインターフェイス
問題: CVP VXMLサーバのさまざまなインターフェイスでTLS 1.2を有効にする方法
解決方法
インターフェイス1でTLS 1.2を有効にする手順
インターフェイス2でTLS 1.2を有効にする手順
インターフェイス3でTLS 1.2を有効にする手順
TLS 1.2サポート用JREをアップグレードする手順
Tomcatをアップグレードする手順

# 概要

このドキュメントでは、Cisco Customer Voice Portal(CVP)Call ServerおよびVoice Extensible Markup Language(VXML)Server Transport Layer Security(TLS)のHyperText Transfer Protocol(HTTP)サポートを設定する方法について説明します。

# 前提条件

### 要件

次の項目に関する知識があることが推奨されます。

- CVP VXMLサーバ
- Cisco Virtual Voice Browser(CVVB)
- VXMLゲートウェイ

### 使用するコンポーネント

このドキュメントの情報は、次のソフトウェアのバージョンに基づいています。

- CVP 11.5(1)
- CVVB 11.5(1)

このドキュメントの情報は、特定のラボ環境にあるデバイスに基づいて作成されました。このド キュメントで使用するすべてのデバイスは、初期(デフォルト)設定の状態から起動しています 。本稼働中のネットワークでは、各コマンドによって起こる可能性がある影響を十分確認してく

### 背景説明

現在、VXMLサーバは、図に示すように、異なるコンポーネントを持つ3つのセキュアなインター フェイスを持つことができます。

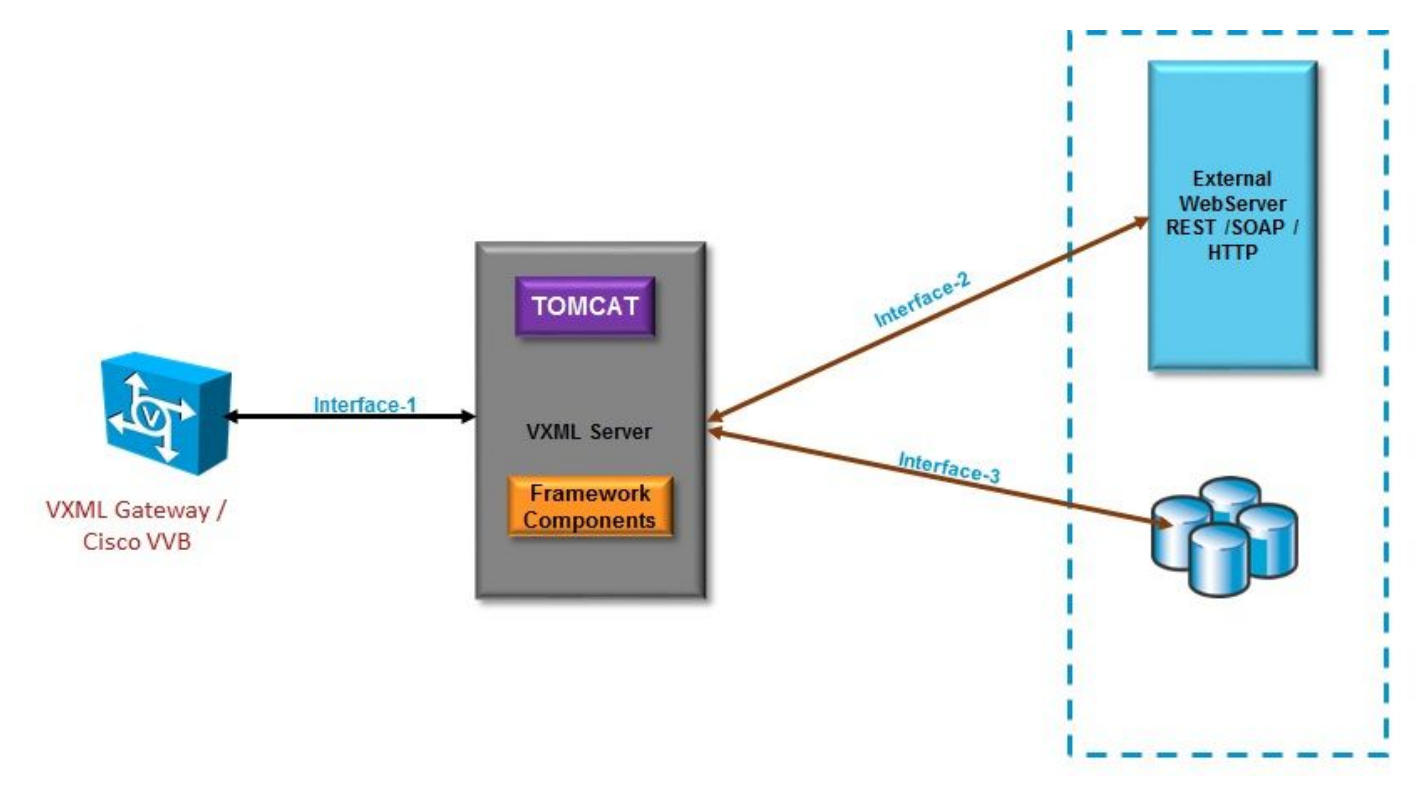

#### VXMLサーバのTLSインターフェイス

インターフェイス1.これは、VXMLゲートウェイ、Cisco Virtualized Voice Browser(CVVB)、およ びVXMLサーバ間のハイパーテキスト転送プロトコル(HTTP)インターフェイスです。ここでは、 VXMLサーバがサーバとして動作します。

インターフェイス2。これは、VXMLサーバがHTTP/Simple Object Access Protocol(SOAP)インタ ーフェイスを使用する外部Webサーバと通信する一般的なHTTPインターフェイスです。このイ ンターフェイスは、カスタム要素、WebService要素、またはSOAP要素の一部として定義されま す。

インタフェース3。これは、組み込みのDB要素インタフェースまたはカスタム要素インタフェー スを使用する外部データベース(DB) (Microsoft Structured Query Language (MSSQL) Serverおよ びORACLE DB)です。

このシナリオでは、インターフェイス1.ではVXMLサーバがサーバとして機能し、インターフェイス2.および3.ではVXMLサーバがセキュアクライアントとして機能します。

### 問題:CVP VXMLサーバのさまざまなインターフェイスでTLS

# 1.2を有効にする方法

CVP VXMLサーバは、さまざまなインターフェイスを使用してさまざまなデバイスやサーバと通信します。必要なセキュリティレベルを実現するには、すべてのTLS 1.2を有効にする必要があり ます。

# 解決方法

#### インターフェイス1でTLS 1.2を有効にする手順

このインターフェイスでは、前述のように、CVP VXMLサーバがサーバとして機能します。この 安全な実装は、Tomcatによって行われます。この構成は、Tomcatの**server.xmlによって制**御され ます。

一般的なコネクタ設定:

<Connector SSLCertificateFile="C:\Cisco\CVP\conf\security\vxml.crt" SSLCertificateKeyFile="C:\Cisco\CVP\conf\security\vxml.key" SSLEnabled="true" acceptCount="1500" ciphers="TLS\_ECDHE\_ECDSA\_WITH\_AES\_128\_GCM\_SHA256,TLS\_ECDHE\_RSA\_WITH\_AES\_128\_GCM\_SHA256,TLS\_RSA\_W ITH\_AES\_256\_CBC\_SHA,TLS\_RSA\_WITH\_AES\_128\_CBC\_SHA,TLS\_RSA\_WITH\_AES\_128\_CBC\_SHA256" clientAuth="false" disableUploadTimeout="true" enableLookups="false" executor="tomcatThreadPool" keyAlias="vxml\_certificate" keystoreFile="C:\Cisco\CVP\conf\security\.keystore" keystorePass="3WJ~RH0WjKgyq3CKl\$x?7f0?JU\*7R3}WW0jE,I\*\_RC8w2Lf" keystoreType="JCEKS" maxHttpHeaderSize="8192" port="7443" protocol="org.apache.coyote.httpl1.Httpl1NioProtocol" scheme="https" secure="true" sslEnabledProtocols="TLSv1, TLSv1.1, TLSv1.2" sslProtocol="TLS"/> Cの例にはTLS v1.2が含まれているため、設定が必要なパラメータ(sslEnabledProtocolsと certificate)には、TLS 1.2をサポートするために必要な設定が含まれています。

Java **keytool.exeを使用**して、TLS 1.2証明書を生成します。このツールは、Cisco\CVP\jre\bin\か ら入手で**きま**す。

<u>Keytoolドキュメント</u>

#### インターフェイス2でTLS 1.2を有効にする手順

これは、最も一般的に使用されるインターフェイスです。ここでは、VXMLサーバがクライアン トとして機能し、外部WebServerとのセキュアな通信を開く必要があります。

これを処理する方法は2つあります。

- カスタムコードを使用します。
- CVPフレームワークを使用します。

ここでは、CVPフレームワークの使用について説明します。

11.6以降では、デフォルトで有効になっています。以前のバージョンでは、次の表を確認してく ださい。

| CVP Version | ES release | JAVA Version    | Support                                                                                                    |
|-------------|------------|-----------------|----------------------------------------------------------------------------------------------------|
| 9.0         | NA         | JRE 1.6         | Upgrade JAVA to 111 and above for 1.2 support and customer has to implement custom java code to handle TLS1.2 ( Refer to the example) |
| 10.0        | NA         | JRE 1.6         | Customer has to implement TLS 1.2 in Customer code (<br>Refer to the example).Upgrade to JRE111 or upgrade to 1.7.                    |
| 10.5        | ES-26      | JAVA 1.7 32 bit | JAVA In built support for TLS1.2, no update of JAVA required                                                                          |
| 11.0        | ES-23      | JAVA 1.7 32 Bit | JAVA In built support for TLS1.2, no update of JAVA required                                                                          |
| 11.5        | ES-12      | JAVA 1.7 64 Bit | JAVA In built support for TLS1.2, no update of JAVA required                                                                          |
| 11.6        | NA         | JRE 1.7 64 bit  |                                                                                                    |

この不具合の影響を受けるESリリース(<u>CSCvc39129 VXML Server as TLS client</u>)がインストール されている場合は、次の手動設定を適用する必要があります。

ステップ1:レジストリエディタを開き、

HKEY\_LOCAL\_MACHINE\SOFTWARE\Wow6432Node\Apache Software Foundation\Procrun 2.0\VXMLServer\Parameters\Javaに移動**します**。

ステップ2:オプションキーを開き、最後に-Dhtps.client.protocol=TLSv1.2を追加します。

ステップ3:Cisco CVP VXMLServerサービスを再起動します。

異なるJAVAバージョンでのデフォルトのプロトコルサポートのクイックリストを次に示します。

|                      | JDK 8                   | JDK 7                  | JDK 6                                            |
|----------------------|-------------------------|------------------------|--------------------------------------------------|
|                      | (March 2014 to present) | (July 2011 to present) | (2006 to <u>end of public updates 2013</u> )     |
| <u>TLS Protocols</u> | TLSv1.2 (default)       | TLSv1.2                | TLS v1.1, TLS v1.2 ( <u>JDK 6 update 111</u> and |
|                      | TLSv1.1                 | TLSv1.1                | above)                                           |
|                      | TLSv1                   | TLSv1 (default)        | TLSv1 (default)                                  |
|                      | SSLv3                   | SSLv3                  | SSLv3                                            |

-Djdk.tls.client.protocols=TLSv1.2.

この設定では、VXMLサーバがJava SE Development Kit(JDK)7およびJDK6でTLS 1.2を使用する ことを義務付けています。

注:SSLはデフォルトで無効になっています。

### インターフェイス3でTLS 1.2を有効にする手順

CVP VXML

TLS 1.2TLS 1.2

SQL Server 2014 with Service Pack (SP) 2SQL Server 2014TLS 1.2TLS 1.2 TLS 1.2SQL

#### SYSTEM\CurrentControlSet\Control\SecurityProviders\SCHANNEL\Protocols

#### CVP3TLS 1.2

1HKEY\_LOCAL\_MACHINE\SOFTWARE\Wow6432Node\Apache Software Foundation\Procrun 2.0\VXMLServer\Parameters\Java

#### 2-Djdk.tls.client.protocols=TLSv1.2

3:Cisco CVP VXMLServer

**注**:詳細については、このバグを確認してくださ<u>い:CSCvg20831 JNDIデータベース接続</u> <u>がCVP11.6 SQL 2014SP2で失敗します</u>。

### TLS 1.2サポート用JREをアップグレードする手順

CVPは、バグ不具合の最新バージョンへのJava Runtime Environment(JRE)のアップグレードを サポートしています。

次の表に、JAVAのバージョンを示します。

| CVP Version | JRE                                                     | томсат            |
|-------------|---------------------------------------------------------|-------------------|
| 9.0         | java version "1.6.0_67"<br>32Bit Server                 | Apache Tomcat/6.0 |
| 10.0        | java version "1.6.0_67"<br>32 -Bit Server               | Apache Tomcat/7.0 |
| 10.5        | java version "1.7.0_45"<br>32 -Bit Server               | Apache Tomcat/7.0 |
| 11.0        | java version "1.7.0_67"<br>32 -Bit Server               | Apache Tomcat/7.0 |
| 11.5        | java version "1.7.0_67"<br><mark>64 –Bit Server</mark>  | Apache Tomcat/8.0 |
| 11.6        | java version "1.8.0_67"<br><mark>64 –Bit Serve</mark> r | Apache Tomcat/8.0 |

JAVAバージョン

このリンクで説明する手順<u>に従います</u>。

注意:32ビットから64ビットへのアップグレードはサポートされていません

#### Tomcatをアップグレードする手順

Tomcatマイナーアップグレードがサポートされます。ただし、アップグレードを実行する前に、 カスタムjar(AXIS、JDBCなど)間の互換性の問題を確認してください。

詳細については、この手順を参照し<u>てください</u>。